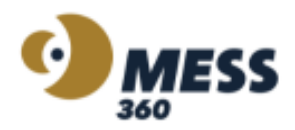

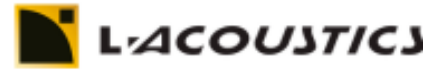

## **Configuración L-ISA**

En primer lugar, vas a necesitar el L-ISA Studio, podés obtenerlo haciendo <u>click aquí</u>. L-ISA Studio es el software que brinda, en una computadora personal, la interfaz de control y el procesamiento de audio para realizar una mezcla basada en objetos, que se puede reproducir de forma binaural con auriculares o en un estudio con hasta 16 salidas.

Luego vas a requerir L-ISA Controller, parte de L-ISA Studio. L-ISA Controller es un software que sirve como centro de control para todas las funciones de L-ISA, permitiendo la mezcla basada en objetos con capacidad de programación y control.

Por último, es necesario que tengas L-ISA Processor, también parte de L-ISA Studio. L-ISA Processor es el puente que permite la conexión y comunicación entre en el DAW y L-ISA controller.

Descargá la plantilla para comenzar a utilizar L-ISA en tu PC haciendo <u>click aquí</u>. A continuación, se explica el procedimiento para utilizar L-ISA en tu DAW.

- 1. Descargar L-ISA studio, haciendo click aquí.
- 2. Abrir tu DAW y en las configuraciones de dispositivos, elegir "L-ISA Audio Bridge".

|   |                                                                                                    | <u>1.1.00</u>            | 0.32.000                 | 1.04.000                     | 1:36.000 | 2:02  |
|---|----------------------------------------------------------------------------------------------------|--------------------------|--------------------------|------------------------------|----------|-------|
| • | •                                                                                                    | RE                       | APER Preference          | S                            |          | 푸     |
| ~ | General                                                                                                    | Audio device settings    |                          |                              |          |       |
|   | Paths<br>Keyboard/Multitouch                                                                                                    | Audio Device: L-ISA Au   | udio Bridge              |                              | ٥        |       |
| ~ | Project                                                                                                    | Request sample rate:     | 48000                    | Audia MIDI Catura            |          |       |
|   | Track/Send Defaults                                                                                                    | Request block size:      | 512                      | Audio MiDi Setup.            |          |       |
| ~ | Audio                                                                                                    | Ignore running change    | notifications (may be re | equired for some devices)    |          |       |
|   | Device                                                                                                    | Allow projects to overr  | ide device sample rate   |                              |          |       |
| > | Buffering<br>Buffering<br>Mute/Solo<br>Playback<br>Seeking<br>Recording<br>Loop Recording<br>Rendering<br>Appearance<br>Media<br>Peaks/Waveforms<br>Fades/Crossfades<br>Media Item Positioning | Allow use of different i | nput and output device:  | s (legacy option, not recomr | nended)  |       |
|   | Find                                                                                                    |                          |                          | ОК                           | Cancel   | Apply |
| - |                                                                                                    |                          |                          |                              |          |       |

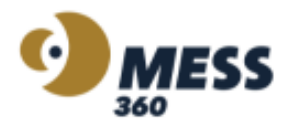

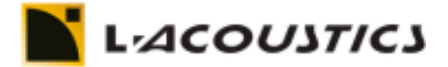

3. Además, tenes que rutear las salidas de tus canales.

| Routing                                                                                               |                                                                                                    |                                                                      |                                                                            |
|----------------------------------------------------------------------------------------------------|----------------------------------------------------------------------------------------------------|----------------------------------------------------------------------|----------------------------------------------------------------------------|
| (?)                                                                                                   |                                                                                                    |                                                                      |                                                                            |
|                                                                                                    | Untput 93 (stereo/MC)<br>Dutput 93 (stereo/MC)<br>Dutput 94 (stereo/MC)<br>Dutput 95 (stereo/MC)<br>Dutput 97 (stereo/MC)<br>Dutput 98 (stereo/MC)<br>Dutput 100 (stereo/MC)<br>Dutput 103 (stereo/MC)<br>Dutput 103 (stereo/MC)<br>Dutput 103 (stereo/MC)<br>Dutput 105 (stereo/MC)<br>Dutput 107 (stereo/MC)<br>Dutput 107 (stereo/MC) | Output 2<br>Output 3<br>Output 5<br>Output 6<br>Output 7<br>Output 8 | Dutput 10<br>Dutput 11<br>Dutput 12<br>Dutput 13<br>Dutput 15<br>Dutput 16 |
| master output<br>1 FX vinyl<br>2 BASS<br>3 DRUM<br>4 FX<br>5 GTR<br>6 MELODY<br>7 FX SPACE<br>Input 1 |                                                                                                    |                                                                      |                                                                            |

4. Ir a L-ISA Processor y seleccionar la salida de auriculares y configurar el output channel range de (1;2).

| L - j M       Processor Desktop         Audio In       Audio Out         1       9       17       25       33       41       69       57       65       77       82       90       1       17       25       33       41       69       57       65       77       82       90       1       17       25       33       41       69       57       65       77       82       90       1       17       25       33       41       69       57       65       77       82       90       1       17       25       33       41       62       60       68       76       84       92       34       43       55       55       66       77       88       94       92       20       28       43       55       55       55       55       55       56       64       70       78       88       96       7       75       88       96       7       75       88       96       7       75       88       96       7       75       86       97       75       85       66       67       75       86       96       7       75       86  | •••                                                                                                    | L-ISA Proce                                                                                                    | essor v2.4.0.4048                                                                                                    | ALLIATION LIGENCE                                                                                                    |
|----------------------------------------------------------------------------------------------------|----------------------------------------------------------------------------------------------------|----------------------------------------------------------------------------------------------------|----------------------------------------------------------------------------------------------------|----------------------------------------------------------------------------------------------------|
| Audio In       Audio Out         1       9       17       25       33       41       49       57       65       73       81       89       0       8       16       24       22       40       45       65       73       81       89       0       8       16       24       22       40       45       55       66       74       82       90       12       10       12       22       40       42       50       66       74       82       90       12       10       12       22       40       42       50       66       77       85       93       45       13       22       30       44       52       66       68       70       78       87       95       65       13       22       40       42       50       64       72       80       84       92       65       65       15       65       65       15       92       65       65       16       65       16       65       16       65       16       65       16       65       16       65       16       65       16       65       16       65       16       65 | L-IJA Processor Deskto                                                                                                    | qq                                                                                                    |                                                                                                    |                                                                                                    |
| Audio Load       Audio Device Type       ● Source Control Rx         Network Interface       CoreAudio       ● Head Tracker Rx         Display Name       Input       Output       Status         exocom01.exosound.com       Input       Sample Rate       Block Size         Master Controller       48000 Hz       512 (10.7 ms)       ●         exocom01.exosound.com       I/O Range       Apply       Input Channel Range         1       [1,96]       96         Output Channel Range       Output Channel Range       Input Channel Range                                                                                                    | Audio In           1         9         17         25         33           2         10         18         26         34           3         11         19         27         35           4         12         20         28         36           5         13         21         29         37           6         14         22         30         38           7         15         23         31         39           8         16         24         32         40           General Settings | <ul> <li>41</li> <li>49</li> <li>57</li> <li>65</li> <li>7</li> <li>42</li> <li>50</li> <li>58</li> <li>66</li> <li>7</li> <li>43</li> <li>51</li> <li>59</li> <li>67</li> <li>7</li> <li>44</li> <li>52</li> <li>60</li> <li>68</li> <li>7</li> <li>46</li> <li>53</li> <li>61</li> <li>69</li> <li>7</li> <li>46</li> <li>54</li> <li>62</li> <li>70</li> <li>7</li> <li>48</li> <li>56</li> <li>64</li> <li>72</li> <li>8</li> </ul> | Audio Out         3       81       89       0       8       16         4       82       90       1       9       17         5       83       91       2       10       18         6       84       92       3       11       19         7       85       93       4       12       20         8       66       94       5       13       21         9       87       95       6       14       22         0       88       96       7       15       23 | 24       32       40       48       56         25       33       41       49       57         26       34       42       50       58         27       35       43       51       59         28       36       44       52       60         29       37       45       53       61         30       38       46       54       62         31       39       47       55       63 |
| Display Name<br>exocom01.exosound.com<br>Unique ID<br>exocom01.exosound.com<br>Master Controller<br>exocom01.exosound.com<br>I/O Range<br>I/O Range<br>I (1,96) 96<br>Output Channel Range                                                                                                    | Audio Load<br>Network Interface<br>Localhost ~                                                                                                    | Audio Device Type<br>CoreAudio<br>Input                                                                                                    | Output                                                                                                    | <ul> <li>Source Control Rx</li> <li>Head Tracker Rx</li> <li>Status</li> </ul>                                                                                                    |
| Master Controller exocom01.exosound.com I/O Range Input Channel Range 1 [1,96] 96 Output Channel Range                                                                                                    | Display Name<br>exocom01.exosound.com<br>Unique ID<br>exocom01.exosound.com                                                                                                    | L-ISA Audio Bridge<br>Sample Rate<br>48000 Hz                                                                                                    | Audifonos externos V<br>Block Size<br>512 (10.7 ms) V                                                                                                    |                                                                                                    |
|                                                                                                    | Master Controller<br>exocom01.exosound.com                                                                                                    | I/O Range<br>Input Channel Range<br>1 []<br>Output Channel Range                                                                                                    | Apply<br>1,96] 96                                                                                                    |                                                                                                    |

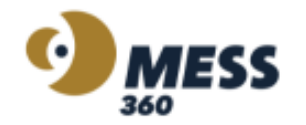

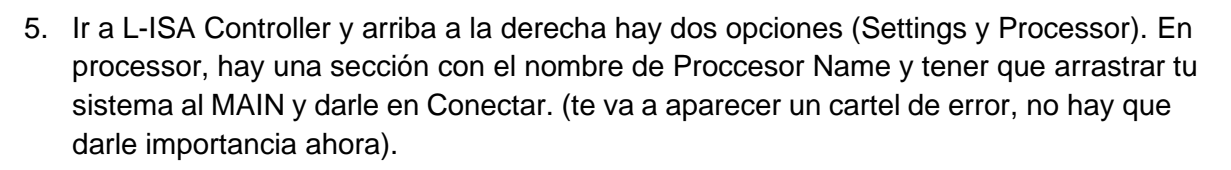

*Γ<sup>,</sup>*ΔCO*U*3*T*1C3

|                   | **                                     | L-ISA Control                                              | ler v2.4.0.8589                                              | <u> </u>                     |                                                                                       |
|-------------------|----------------------------------------|------------------------------------------------------------|--------------------------------------------------------------|------------------------------|---------------------------------------------------------------------------------------|
| L-I∫A 7.1.:       | 2 Atmos preset v2.4 ≛ ❤                | Activity V • • • • MTC 00                                  | 0:00:00:00 Clip ✔ ● In ● Out                                 | Status Status Status         | ciones de "Fotos"<br>icaciones pueden incluir avisos,<br>e indicadores en los íconos. |
| Soundscape        | 🔵 Sources 🌘 Groups 👩                   | Snapshots III. Reverbs                                     |                                                              |                              | of Settings 💭 Processor                                                               |
|                   |                                        |                                                            | Processor Name Status<br>exocom01.e<br>xosound.com Connected | Audio Engine Hardware I/O    | Device Version                                                                        |
|                   |                                        | Main 🛆                                                     |                                                              | Clock Rate:<br>Inputs        | 48 kHz                                                                                |
| ୍                 | ontroller exocom01.exosound.c          | exocom01.exosound.com  Disconnect Auto Levels  C Shut Down |                                                              | Number of inputs:<br>Outputs | 96                                                                                    |
| 1<br>1            | ession Summary                         |                                                            |                                                              | Number of outputs:           | 1                                                                                     |
| Shift I/<br>Cmd 1 | O Requirements<br>6 inputs 2 outputs 🛕 | Backup None  Connect Auto                                  |                                                              |                              |                                                                                       |
| Alt               |                                        |                                                            |                                                              |                              |                                                                                       |
|                   |                                        |                                                            |                                                              |                              |                                                                                       |

- 6. En caso de que hayas descargado la <u>plantilla</u>, vas a poder acceder a la configuración de parlantes que va a estar presente en Workshow. Utilizando la plantilla, no es necesario ejecutar los siguientes tres pasos.
- L-ISA tiene preconfigurado distintos formatos de disposición de parlantes. Dentro de la carpeta donde se instaló el L-ISA poder encontrar un formato. En este caso se seleccionó el 7.1.2 Atmos.

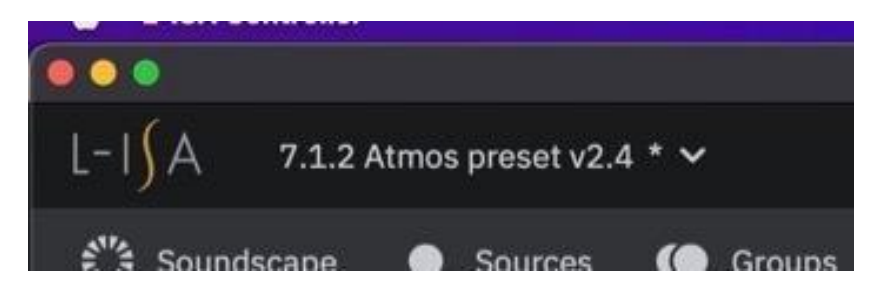

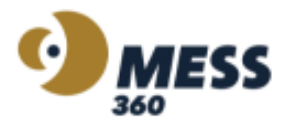

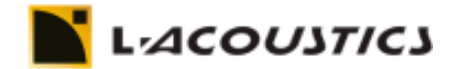

8. Para configurar la escucha binaural, hay que ir ahora a la sección de Settings, a la opción de Monitoring y elegir la opción Binaural Parametric.

|               |                                |                          |        | L-ISA C        | ontroller v2 | 2.4.0.858 | 9     |       |       |              |      |                             | <. A. 3 |       |          |
|---------------|--------------------------------|--------------------------|--------|----------------|--------------|-----------|-------|-------|-------|--------------|------|-----------------------------|---------|-------|----------|
| 1-1(A         |                                |                          |        |                |              |           | -     |       |       | <b>6</b> 1-1 |      | • Pl. dec                   |         |       |          |
|               | 7.1.2 Atmos preset v2.4 *      |                          | ~ • •  |                | - 00:0U      | 00:00     | Cup 🔨 | • IN  | • Out | Status       | Desk | <ul> <li>Plugins</li> </ul> | Main    | • Bac | kup 🔀    |
| Sou           | indscape 🔵 Sources 🌘           | 🔵 Groups 🛛 👩 Snapsł      | nots 📗 | Reverbs        |              |           |       |       |       |              |      | o°                          |         | s 💭   | Processo |
|               | Soundscape Speakers Simulation | on Monitoring Routing MI | DI OSC | DeskLink Tra   | cking Glo    | bal       |       |       |       |              |      |                             |         |       |          |
|               | Monitoring Settings            |                          |        | Head           | phones E     | Q         |       |       |       |              |      |                             |         |       |          |
|               | Processing type:               | Binaural Parametric      | ~      | 24dB           |              |           |       |       |       |              |      |                             |         |       |          |
|               | Head size:                     | 100 % (Average)          | Reset  | 18dB           |              |           |       |       |       |              |      |                             |         |       |          |
|               | Ear angle adjustment:          | 0.0                      | Reset  | 12dB           |              |           |       |       |       |              |      |                             |         |       |          |
|               | Head Tracker                   |                          |        | 6dB            |              |           |       |       |       |              |      |                             |         |       |          |
|               |                                |                          |        | OdB            |              |           |       |       |       |              |      |                             |         |       |          |
|               | Head tracker type:             | Off                      |        | -6dB           |              |           |       |       |       |              |      |                             |         |       |          |
| ė.            | Device status:                 | Disabled                 |        | -12dB          |              |           |       |       |       |              |      |                             |         |       |          |
|               | Head Orientation               |                          |        | -18dB<br>-24dB |              |           |       |       |       |              |      |                             |         |       |          |
|               |                                |                          |        |                | 20Hz         | 50Hz      | 100Hz | 200Hz | 500Hz | 1kHz         | 2kH  | z 5                         | ikHz    | 10kHz | 20kHz    |
|               | Yaw:                           |                          |        |                | 🖌 Enable     | €Q        |       |       | R     | eset All     |      |                             |         |       |          |
| Shift         | Pitch:                         | 0.0°                     |        |                | High shelf:  |           |       | 5000  | ) Hz  |              | 2.0  | dB                          |         |       |          |
| Cmd           | Roll:                          | 0.0°                     |        |                | Low shelf:   |           |       | 150   |       |              | 0.0  | dB                          |         |       |          |
| Alt           |                                | Reset                    |        |                | LF Contour   |           |       | 4.0   | dB    |              |      |                             |         |       |          |
|               |                                |                          |        |                | Left/Right I | Balance:  |       | Cen   | tre   |              |      |                             |         |       |          |
| SOLO<br>CLEAR |                                |                          |        |                |              |           |       |       |       |              |      |                             |         |       |          |
|               |                                |                          |        |                |              |           |       |       |       |              |      |                             |         |       |          |
|               |                                |                          |        |                |              |           |       |       |       |              |      |                             |         |       |          |
|               |                                |                          |        |                |              |           |       |       |       |              |      |                             |         |       |          |

 Por último, en Routing tenes que asignar tu escucha binaural (L y R) a los canales 1 y 2.

|               |                                            |             |                       | Ŀ                | ISA Controller v2.4.0.8589                 |                   |                 |                           |            |
|---------------|--------------------------------------------|-------------|-----------------------|------------------|--------------------------------------------|-------------------|-----------------|---------------------------|------------|
| L-I∫A         | 7.1.2 Atmos preset v2.                     | .4 * 🗸      | Activity 🗸            |                  | мтс 00:00:00:00                            | Clip ✔ ● In ● Out | Status 💿 Desk 🖣 | 🖲 Plugins 🔺 Main 🛛 Back   | up 🧕       |
| Sound         | dscape 🔵 Sources                           | ( Gro       | oups 👩 Snapshot       | s 🏢 Reverbs      |                                            |                   |                 | o <sup>o</sup> Settings 🔘 | Processo   |
| S<br>+<br>New | Soundscape Speakers Sim<br>Signal Routings | ulation Mor | nitoring Routing MIDI | OSC DeskLini     | k Tracking Global                          |                   |                 |                           |            |
| Delete        | Name                                       | Colour      | Assign<br>Signal      | Assign<br>Output |                                            |                   |                 |                           | 4          |
|               | BIN-L                                      |             | Binaural Left         |                  |                                            |                   |                 |                           | Ro         |
|               | BIN-R                                      |             | Binaural Right        |                  | ]                                          |                   |                 |                           | 4          |
|               | LCR-L                                      |             | LCR Left              |                  | <b>S</b>                                   |                   |                 |                           | <u>م</u> ( |
|               | LCR-C                                      |             | LCR Centre            |                  |                                            |                   |                 | >                         | Ext        |
|               | LCR-R                                      |             | LCR Right             |                  |                                            |                   |                 |                           |            |
| Shift         | ST-L                                       |             | Stereo Left           |                  |                                            |                   |                 |                           |            |
| Cmd           | ST-R                                       |             | Stereo Right          |                  |                                            |                   |                 |                           | •<br>•     |
|               | MONO                                       |             | Mono                  |                  |                                            |                   |                 |                           |            |
| CLEAR         | AUX                                        |             | Aux                   |                  | L-ISA Pan Range                            |                   |                 |                           | ,          |
| LIVE          | MONO-SUB                                   |             | Mono Subwoofer Feed   |                  | Downmix Pan Range<br>L-ISA Elevation Range |                   |                 |                           |            |

Para conocer más acerca de las herramientas y funcionalidades de L-ISA Controller, mirá los video-tutoriales accediendo al link que se encuentra debajo:

https://www.youtube.com/watch?v=GypIszCaYvY&list=PLS8WDx14wIDsv9vtCS0AktEUy YcOgxEBX&pp=iAQB